## Nets – Steps to sign up Auto Top-Up

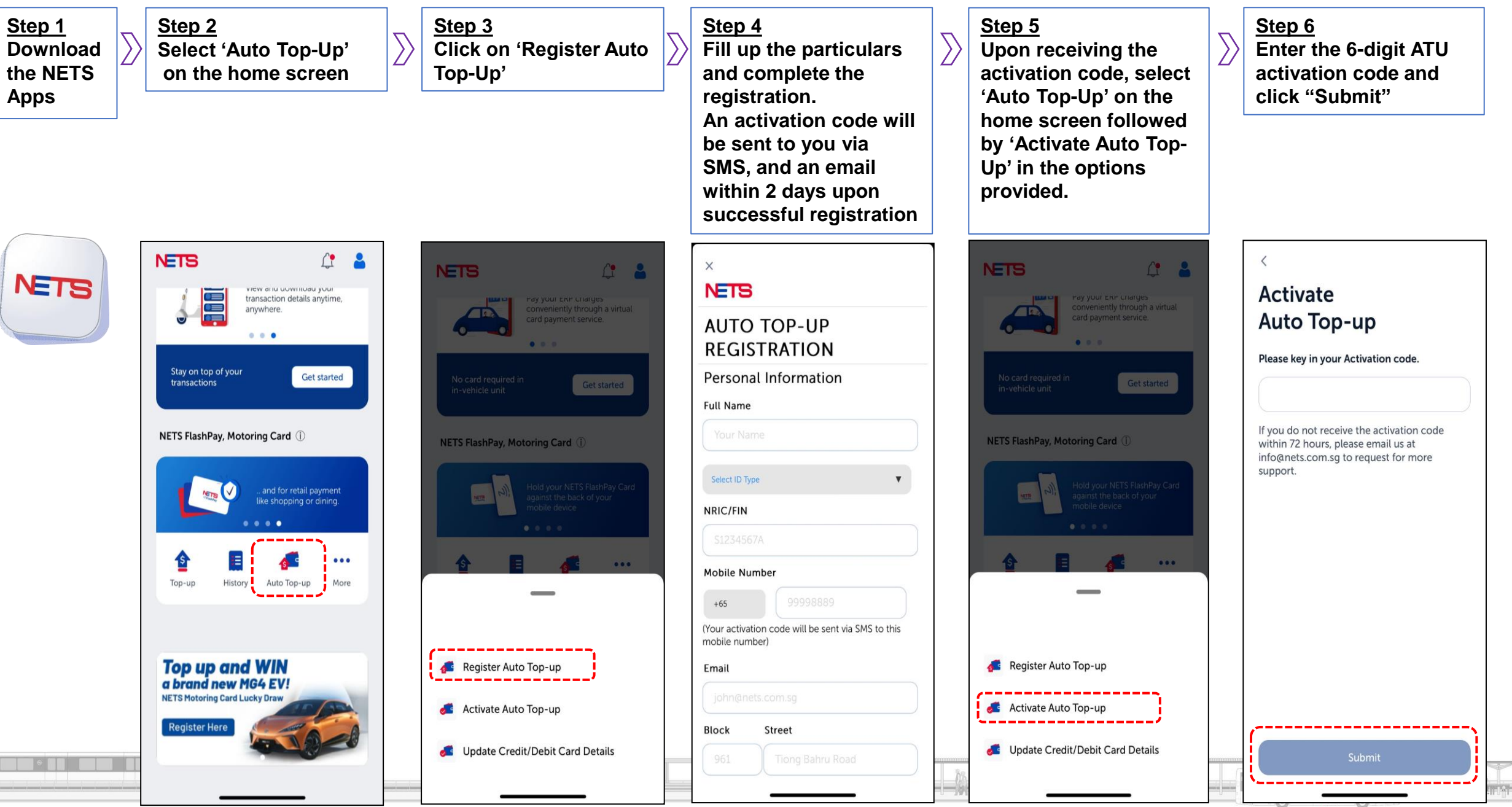

## EZ-Link – Steps to sign up Auto Top-Up

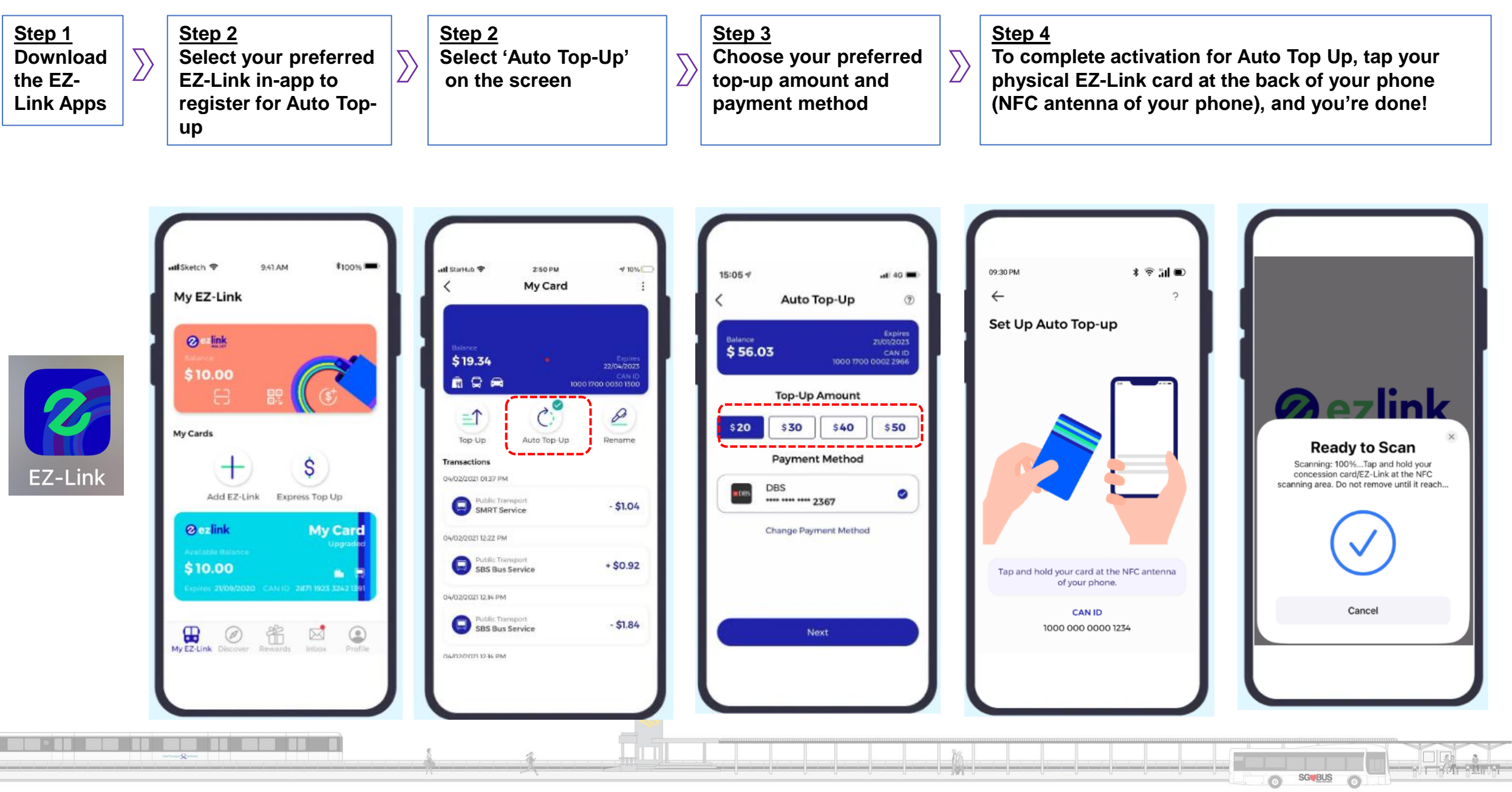